## **DPA 2022** Convention Registration Instructions

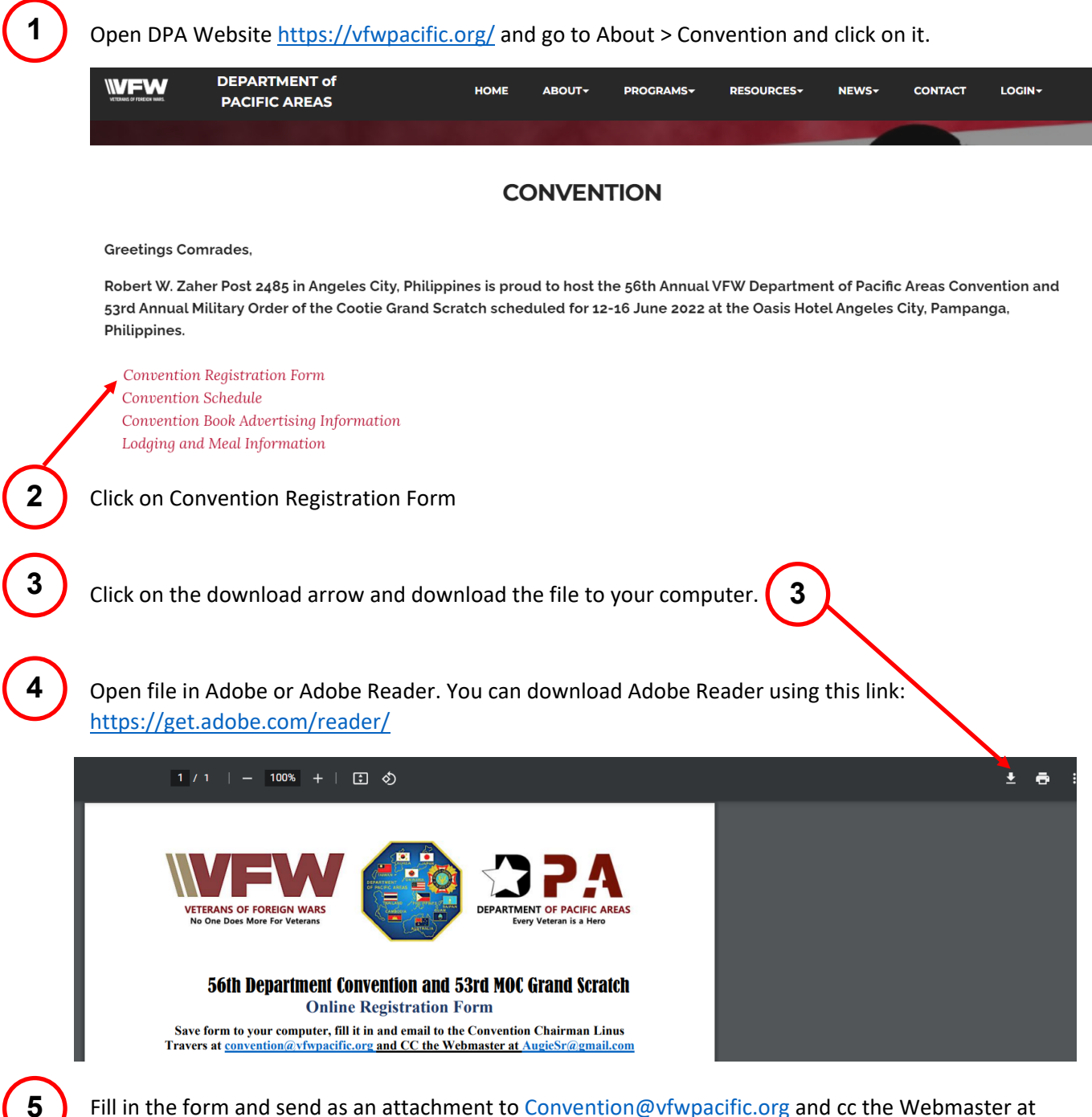

Fill in the form and send as an attachment to <u>Convention@vfwpacific.org</u> and cc the Webmaster at <u>AugieSr@Gmail.com</u>